Knowledgebase > Technology > eduroam | Free Campus Wi-Fi > Android, iPhone, iPad or for a Windows laptop - Install "geteduroam" app

## Android, iPhone, iPad or for a Windows laptop - Install "geteduroam" app helpdesk@nmit.ac.nz - 2023-11-22 - eduroam | Free Campus Wi-Fi

## Android, iPhone, iPad or for a Windows laptop

\*\*\*To download the geteduroam app, your device **needs to be connected to the internet**. This is best done when you are on-campus\*\*\*

## eduroam Coverage map

Install <u>geteduroam</u> app from your app store and follow the instructions below. Instructions are lot similar to all devices e.g., iOS, android and Windows

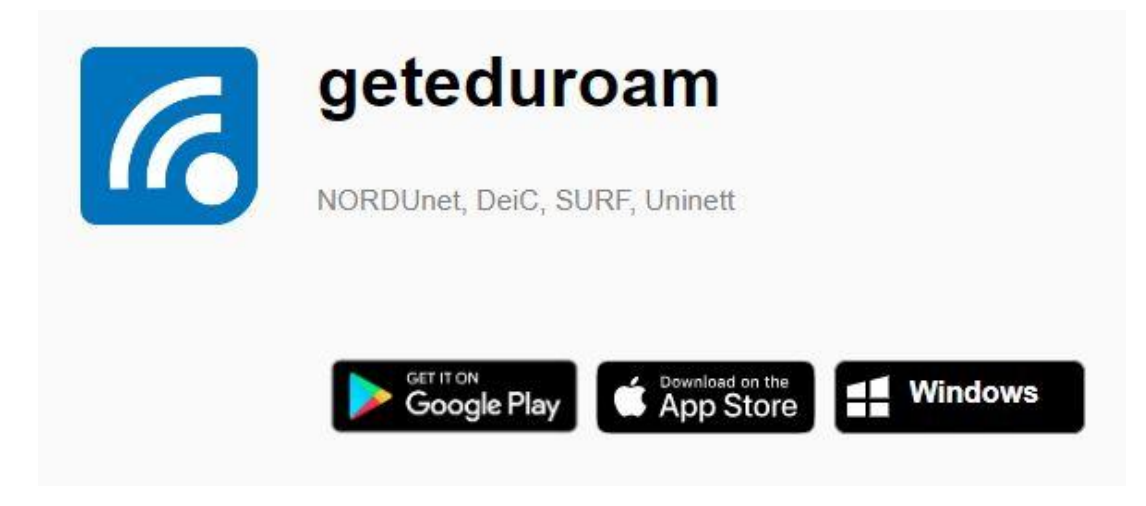

Open the **geteduroam** app and search for "Nelson Marlborough Institute of Technology | Te Pūkenga " and select the correct profile click OK.

| eduroam                                | Q Nelson Sciose                                                             | eduroam                                                                        | eduroam                                                                        |
|----------------------------------------|-----------------------------------------------------------------------------|--------------------------------------------------------------------------------|--------------------------------------------------------------------------------|
| eduroam configuration                  | Nelson Mandela University 2 Nelson Mariborough Institute of Technology   Te | eduroam configuration                                                          | eduroam configuration                                                          |
| Institution<br>Q Select an institution |                                                                             | Institution           O         Nelson Mariborough Institute of Technology [ ` | Institution           Q         Nelson Mariborough Institute of Technology   ' |
|                                        |                                                                             | Sele<br>Kaimahi (staff) profile<br>Akonga (student) profile<br>Cancel OK       | Poslie<br>Selec<br>A Akonga (student) profile<br>Cancel OK                     |
| Next                                   | qwertyuiop<br>asdfghjki<br>☆zxcvbnm @<br>123 ♥ space return                 | Next                                                                           | Next                                                                           |

Use your current NMIT email address and password to authenticate and go "Connect to network" Allow and Join

| eduroam                                                                                  | eduroam                                                             | eduroam                     | eduroam                    |
|------------------------------------------------------------------------------------------|---------------------------------------------------------------------|-----------------------------|----------------------------|
| eduroam configuration Institutor Q Nelson Mariborough Institute of Technology  * Profile | 6 Varmante Ristemp-2@live.nmit.ac.nz Password                       |                             |                            |
| Ākonga (student) profile                                                                 | *Note: if the connection fails, please check your password          | "geteduroam" Wants to Add a | "geteduroam" Wants to Join |
| 5 Next                                                                                   | 7<br>Connect to network<br>Need help? <u>Click here for sunport</u> | Cancel 8 Allow              | Cancel 9 Join              |

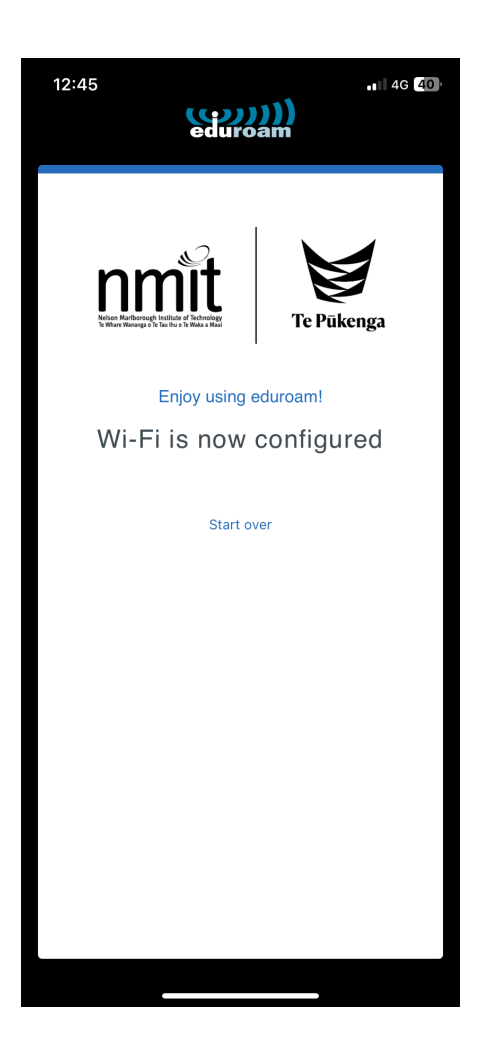

Now you will see your Mobile phone is connected to **eduroam** Wi-Fi network.